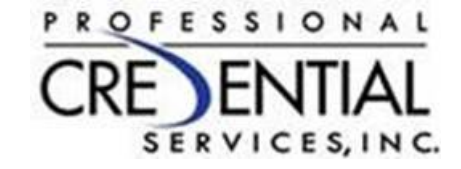

# Commonwealth of VA Student Tracking

**Professional Credential Services** 

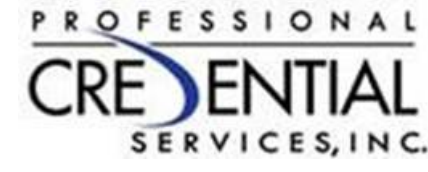

#### Add a New Student

|                       | CREDENTIAL       | PCS HOME  | HOME      | ABOUT US SERVICES | PCS NEWS | LINKS CONTACT US |  |
|-----------------------|------------------|-----------|-----------|-------------------|----------|------------------|--|
| Students Add Student  | Payments Reports |           |           |                   |          |                  |  |
| Add New Student       |                  |           |           |                   |          |                  |  |
| First Name            |                  | Last Name |           |                   |          |                  |  |
| Birthday (mm/dd/yyyy) |                  | SSN       |           |                   |          |                  |  |
| E-Mail Address        |                  |           |           |                   |          |                  |  |
|                       |                  |           | Create Ac | count             |          |                  |  |

- When you login, you will land on the "Students" tab. To add a New Student, click on the "Add Student" tab.
- Enter required necessary information.
  - In the SSN field, can enter the student's SSN or VA DMV ID Number.
- Click on the Create Account Button.

#### See Students Assigned to you

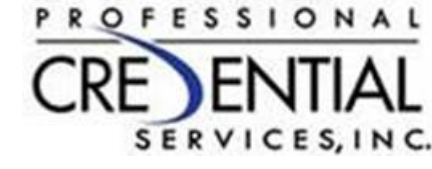

|            | CREDENT                  | IAL PCS HOME              | HOME               | ABOUT US    | SERVICES         | PCS NEWS | LINKS         | CONTACT US        |          |             |
|------------|--------------------------|---------------------------|--------------------|-------------|------------------|----------|---------------|-------------------|----------|-------------|
| Students   | Add Student Payments Rep | orts                      |                    |             |                  |          |               |                   |          |             |
| Student Tr | racking                  |                           |                    |             |                  |          |               |                   |          |             |
| Search:    | Search                   | Use an asterisk (*) for s | paced values, like | e new*york. |                  |          |               |                   |          |             |
|            |                          |                           |                    |             |                  |          |               |                   |          | Page 1 of 1 |
|            | First Name               | 7 L                       | ast Name           | 7           | Application Date | 7        |               | Applicatio        | n Status | 7           |
| 👁 View     | Shannon                  | Webster                   |                    | 01/21/2017  |                  |          | Awaiting Cand | idate Information |          |             |
| View       | Test                     | User11                    |                    | N/A         |                  |          | N/A           |                   |          |             |
| View       | Mitch                    | Melis                     |                    | N/A         |                  |          | N/A           |                   |          |             |
| View       | Franny                   | Rockstar                  |                    | N/A         |                  |          | N/A           |                   |          |             |
|            |                          |                           |                    |             |                  |          |               |                   |          | 📩 DOWNLOAD  |

- After adding a student, you will return to the Students tab. There you can see all your students.
- Click the View Button next to the student you wish to administer.

## Add Student to Program/Course

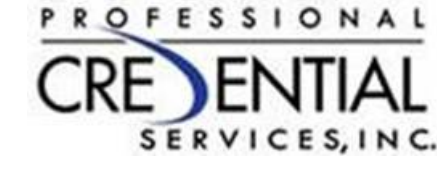

| Profile Summary                                        |                                                                                           |  |  |  |  |
|--------------------------------------------------------|-------------------------------------------------------------------------------------------|--|--|--|--|
| Name Franny Rockstar                                   | ,                                                                                         |  |  |  |  |
| Address 600 Main St<br>Richmond, VA 2                  | 600 Main St<br>Richmond, VA 23219                                                         |  |  |  |  |
| Phone (614)777-6876 ~                                  | (614)777-6876 ~ (614)777-6876 ~ (614)777-6876                                             |  |  |  |  |
| Username rockon@yahoo.com                              |                                                                                           |  |  |  |  |
|                                                        | EDIT PROFILE                                                                              |  |  |  |  |
| Documents                                              |                                                                                           |  |  |  |  |
| <b>ADD NEW DOCUMENT</b>                                |                                                                                           |  |  |  |  |
| Student Tracking Event History                         |                                                                                           |  |  |  |  |
|                                                        | Event History                                                                             |  |  |  |  |
|                                                        | NEW COURSE                                                                                |  |  |  |  |
| Location                                               | NEW COURSE                                                                                |  |  |  |  |
| Location                                               | NEW COURSE                                                                                |  |  |  |  |
| Location<br>School<br>Course Type                      | NEW COURSE<br>VA<br>: 360 BEAUTY ACADEMY<br>: Barbering<br>: Barbering<br>: Court History |  |  |  |  |
| Location<br>School<br>Course Type<br>Registration Date | NEW COURSE<br>VA<br>360 BEAUTY ACADEMY<br>Barbering                                       |  |  |  |  |

- Select New Course from the Student Tracking panel
- Panel will open to show your state and school.
- Select the Course Type the Student is enrolled in:
  - The list of courses is defined as those the Board has deemed necessary for student hours to be tracked.
- Select the Registration Date (The date the student enrolled in the program at the school)

#### PROFESSIONAL SERVICES, INC.

## Add an Event:

Student Tracking

Last 30 Days

Registered

01/02/2017

•

•

•

•

| udent Tracking                                                                                                    | Event History                                                                   | <b>Location:</b> The Lice                                                                                                    | ense Number or School ID                                                                                    |  |  |  |
|----------------------------------------------------------------------------------------------------|---------------------------------------------------------------------------------|----------------------------------------------------------------------------------------------------|----------------------------------------------------------------------------------------------------|--|--|--|
| NEW COURSE                                                                                                    |                                                                                 | defined by the Commonwealth of VA                                                                                                    |                                                                                                    |  |  |  |
| st 30 Days                                                                                                    |                                                                                 |                                                                                                    | Student Tracking                                                                                            |  |  |  |
| gistered Location Course Type<br>/02/2017 1205001117 Esthetician                                                                                                    | Total Hours<br>60hrs                                                            |                                                                                                    | <u>NE</u>                                                                                                   |  |  |  |
|                                                                                                    |                                                                                 |                                                                                                    | Last 30 Days                                                                                                |  |  |  |
|                                                                                                    |                                                                                 |                                                                                                    | Registered Location<br>01/02/2017 1205001117                                                                |  |  |  |
| Click on the course type name to ad<br>an event<br>To add Education Hours, enter the<br>course name the hours apply to, the<br>number of hours, and the start and<br>end date in which the hours are<br>completed.<br>For Transfer Hours, enter the number<br>of eligible hours the student has<br>transferred into the school.<br>All other events require an event<br>date. | er<br>er<br>er<br>er<br>er<br>er<br>er<br>er<br>er<br>er<br>er<br>er<br>er<br>e | ent Event Types:<br>ducation Hours<br>ransfer of Hours<br>eave of Absence<br>erminated<br>ransfer to New School<br>eferred for Testing<br>Course Completion | Date Course Name   NEW EVENT   Course Name:   Event Type:   Number of   Hours:   Start Date:   (mm/dd/yyyy) |  |  |  |

| Student   | Tracking                    |                 | Event History |  |  |  |
|-----------|-----------------------------|-----------------|---------------|--|--|--|
|           | <u>NI</u>                   | EW COURSE       |               |  |  |  |
| Last 30 D | Last 30 Days                |                 |               |  |  |  |
| Registere | d Location                  | Course Type     | Total Hours   |  |  |  |
| 01/02/201 | 7 1205001117                | Esthetician     | Ohrs          |  |  |  |
| Date      | Course Name                 | Event Type      | Hours         |  |  |  |
|           | NEW EVENT                   |                 |               |  |  |  |
|           | Course Name:                |                 |               |  |  |  |
|           | Event Type:                 | Education Hours | ٥             |  |  |  |
|           | Number of                   |                 |               |  |  |  |
|           | Hours:                      |                 |               |  |  |  |
|           | Start Date:<br>(mm/dd/yyyy) |                 |               |  |  |  |
|           | Completion                  |                 |               |  |  |  |
|           | Date:<br>(mm/dd/yyyy)       |                 |               |  |  |  |
|           |                             |                 | Add Event     |  |  |  |

## Summary of Course Information

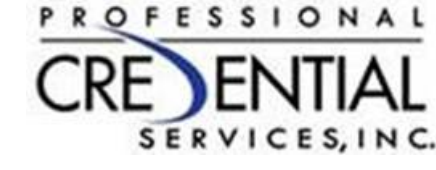

| St                                          | udent Tracki               | Event              | Event History     |                    |       |  |  |
|---------------------------------------------|----------------------------|--------------------|-------------------|--------------------|-------|--|--|
| NEW COURSE                                  |                            |                    |                   |                    |       |  |  |
| Last 30 Days                                |                            |                    |                   |                    |       |  |  |
| Registered Location Course Type Total Hours |                            |                    |                   |                    |       |  |  |
| 01                                          | /02/2017                   | 1205001117         | Esthetician       | 60hrs              |       |  |  |
|                                             | Date                       | Course             | Name              | Event Type         | Hours |  |  |
|                                             | 01/02/2017 -<br>01/31/2017 | Fundame<br>Cosmeto | entals of<br>logy | Education<br>Hours | 30    |  |  |
|                                             | 02/01/2017 -<br>02/28/2017 | Hair Cutt          | Hair Cutting 101  |                    | 30    |  |  |
|                                             | NEW E                      | VENT               |                   |                    |       |  |  |
|                                             |                            |                    |                   |                    |       |  |  |

- The Education Hours/Transfer Hours will total at the top of the panel.
- When the student completes the course and the event of "Course Completion" is entered, the student can apply for the exam.
- The application process will verify that the requisite number of hours is completed as part of the verification process.